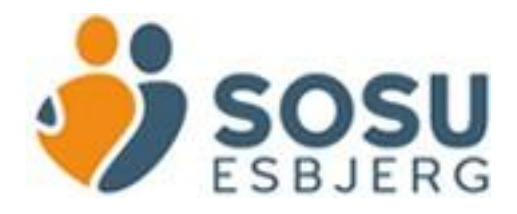

## Vejledning til skema og fraværsregistrering i Uddata+ - Elevrettet

| Du skal via Teams<br>eller ved at logge ind<br>på hjemme-siden<br>www.all.uddataplus.dk<br>Her skal du vælge:<br>-Unilogin<br>-SOSU Esbjerg<br>-Husk mig | LOG PÅ UDDATA+   UNI LOGIN DIREKTE LOGIN WINDOWS EASY   Grat logge på UDDATA+ skal du først vælge institution.   Vælg institution *   Ocial- og Sundhedsskolen Esbjerg (EASY)   UNI Login   WINDOWS   Musk mig DIFTSINFORMATION Panlagt vedligehold foretages mellem 21 og 24.                                                                                                    |  |
|----------------------------------------------------------------------------------------------------|----------------------------------------------------------------------------------------------------|--|
| Her finder du dit<br>skema                                                                                                    | Man 20/4     Tir 21/4     On       08:00     08:20-09:20     08:20-09:20     08:20-09:20       Hjælper rolle 3     pm     F13     08:20-09:20                                                                                                    |  |
|                                                                                                    | 09:40-10:40         09:40-10:40         09:40-10:40           10:00         Hjælper rolle 3<br>pm         F13         Hjælper rolle 3<br>pm         simulationsdag<br>len           10:40-11:40         10:40-11:40         10:40-11:40         10:40-11:40           11:00         Hjælper rolle 3<br>pm         F13         In:40-11:40           12:00         Hitter rolle 3         F13         In:40-11:40 |  |
|                                                                                                    | 12:10-13:10     12:10-13:10     12:10-13:10       Hjælper rolle 3<br>pm     F13     temaarbejde<br>pm     simulationsdag<br>len                                                                                                    |  |

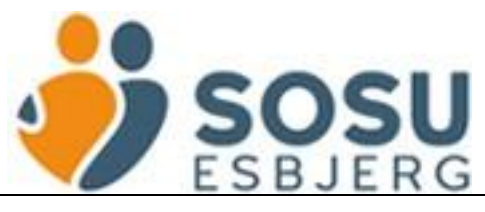

| Hvis du skal<br>sygemelde dig, skal<br>du vælge<br>"Sygemeld"<br>Husk det skal være<br>inden kl. 8.15                                                                                               | Social- og Sundhedsskolen Esbjerg<br>Sygemeld i dag < U                                                                                                    |
|----------------------------------------------------------------------------------------------------|----------------------------------------------------------------------------------------------------|
| Klik på <b>Ja</b>                                                                                                    | Ønsker du at starte en sygemelding?                                                                                                    |
| Hvis du ikke er syg,<br>skal du vælge en af<br>disse årsager:                                                                                                    | Årsag til fravær<br>Barns 1. eller 2. sygedag<br>COVID-19-karantæne-symptomfri<br>Deltager i andet på skolen                                                                                                    |
| Bliver du syg eller har<br>andet fravær i løbet af<br>dagen, vælger du<br>enten "Sygemeld"<br>eller de 3 prikker –<br>inden du tager hjem.<br>Så tæller fraværet fra<br>det pågældende<br>tidspunkt | Sygemeld i dag<br>12:00<br>12:10-13:10<br>12:10-13:10<br>13:10-14:10<br>13:10-14:10<br>14:00<br>14:0 |

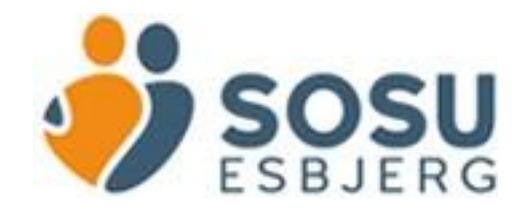